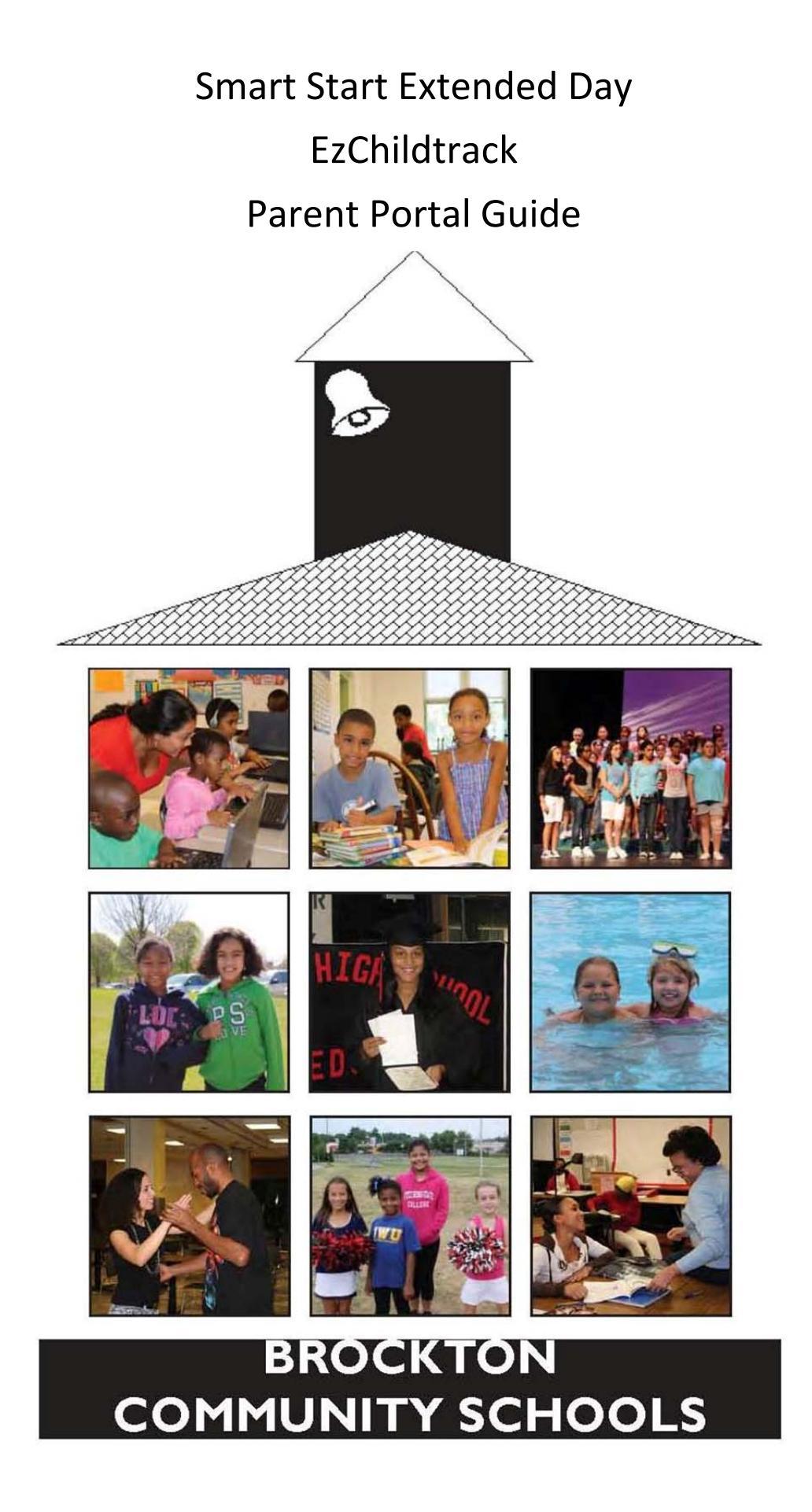

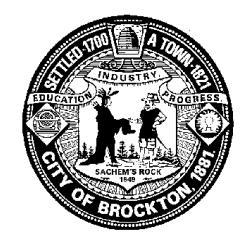

Maxine Richardson, Coordinator of Extended-Services Programs Community Schools Phone (508) 894-4257 Fax (508) 894-4258 maxinerichardson@bpsma.org

January 28, 2013

Dear Parents of Extended Day Students,

Welcome to the Parent Portal for online payments of your child's/children's Extended Day account!

For those of you who provided us with an email address during the registration process and have a credit or debit card, you will be able to utilize this portal in the convenience of your own home to manage your child care account.

Over the past few months the Community Schools office, with the assistance of Extended Day Coordinators, have been transferring information to this site to make this transition to online payments as easy as possible for you, the parent or guardian making the payment. Our goal is to make the payment process as simplified as possible, saving you time when you are dropping off or picking up your child at school.

You will soon receive a letter with your account information to begin this online payment process. Please follow the steps provide in the proceeding pages to be able to access your account. Again, our goal is to make the payment process as simplified as possible.

If you need assistance with this process, please consult your Extended Day Supervisor or email: extendedday@bpsma.org

Kindest Regards,

Maxine Richardson Coordinator of Extended-Services Programs

MR/am

| 1.               | Go to: www.brocktoncommunityschools.com                                                                                                    |                                                                                                    |                                                                                                  |                                                |                                                         |  |
|------------------|----------------------------------------------------------------------------------------------------|----------------------------------------------------------------------------------------------------|--------------------------------------------------------------------------------------------------|------------------------------------------------|---------------------------------------------------------|--|
| 2.               | Choose: Programs                                                                                                    |                                                                                                    |                                                                                                  |                                                |                                                         |  |
|                  |                                                                                                    |                                                                                                    | Home   Vour Registration Adults or Kiss                                                          | A Login Aguts or Ki                            | VEI21   AAA   Search Classes                            |  |
|                  | Programs                                                                                                    | Adult Education Student E                                                                                                    | inrichment K-12 Events Ab                                                                        | out ils Co                                     | Contact                                                 |  |
|                  | 3                                                                                                    | WINTER 2013                                                                                                    | <ul> <li>Join our Mailing List</li> </ul>                                                        | $\sim$                                         | Events:                                                 |  |
|                  | 1.                                                                                                    | Academic, Enrichment &<br>Recreation Programs<br>for Students and Adults                                                                                                    | <ul> <li>Join Us On Facebook</li> <li>Follow Us On Twitter</li> </ul>                            | <b>1</b>                                       | Christmas Recess<br>12/24/2012                          |  |
|                  | Adult Aquatics     Adults Vinter 2013 Intersession     Community Schools Basketball     Driver Education     Expressways to English                                                                                                    |                                                                                                    | <ul> <li>Pin With Us on Pinterest</li> <li>Brockton Public Schools</li> </ul>                    | 0                                              | Community Schools<br>Advisory Board Meeting<br>1/9/2013 |  |
|                  |                                                                                                    |                                                                                                    |                                                                                                  |                                                | Martin Luther King Day<br>1/21/2013                     |  |
| I                | Students Winter                                                                                                    | er 2013 Programs                                                                                                    |                                                                                                  |                                                | Expressways to English                                  |  |
| 3.               | Choose: S                                                                                                    | mart Start Exten                                                                                                    | ded Day                                                                                          |                                                |                                                         |  |
|                  | Programs<br>Programs<br>Programs<br>Frequently Asked Ou<br>21st Century Comm<br>Last Century Comm<br>Community Schools<br>Adult Learning Center<br>Adult Learning Center<br>Adult Learning Center<br>Adult Learning Center<br>Community Schools<br>Conservatory of Mus<br>Driver Education<br>Expresswar to Enolli<br>Smart Start Extended<br>Youth Swimming & D<br>Advanced Youth Swit<br>Driving<br>Special Needs Aqui | Aduit Education Student Enr<br>Programs<br>Programs<br>Program<br>Program<br>Program<br>Program<br>Program<br>Pr | Hans   <sup>®</sup> You Registration Adulta = Kida   <sup>®</sup> L<br>Withment K-12 Events Abou | egin <u>Adults</u> or <u>King</u><br>t Us Cont | iz   AAA   Search Clases                                |  |
| https://www.th   | Summer Programs                                                                                                    |                                                                                                    |                                                                                                  |                                                |                                                         |  |
| https://www.broe | cktoncommunityschools.cc                                                                                                    | om/Content/Programs.asp                                                                                                    |                                                                                                  |                                                | 😜 Internet 🦓 🔹 🎕 100% 👻 🛒                               |  |

|                                              | Home   # Y                                                                                                    | our Registration: <u>Adults</u> or <u>Kids</u>                                                                                                    | Login: Adults or Kids     | A A A   Search Classes  | <u>^</u> |  |  |
|----------------------------------------------|----------------------------------------------------------------------------------------------------|----------------------------------------------------------------------------------------------------|---------------------------|-------------------------|----------|--|--|
| Programs Adult 6                             | DCKTON                                                                                                    | 12 Events Al                                                                                                    | Development of the second |                         |          |  |  |
| Smart Start Extended                         | Home + Programs + Smart Start F                                                                                                    | Extended Day                                                                                                    |                           |                         |          |  |  |
| Day:<br>Make a Payment                       | Smart Start Extended !                                                                                                    | Day                                                                                                    |                           |                         |          |  |  |
|                                              | START EXTENDED DAY PA                                                                                                    | YMENTS CAN BE MAN                                                                                                    | AGED ONLINE!              |                         |          |  |  |
| leach A Class<br>Next Semester<br>learn more | The Smart Start Extended Day Prog<br>individual schools listed. Activities<br>emotionally, physically, and cogniti<br>system. Our goal is to provide a pit<br>and experiences. Vouchers accept<br>Click on the links below for more in | The Smart Start Extended Day Program is a year long child care program operated by the Brockton Community Schools within the<br>individual schools listed. Activities and programming are structured to encourage the development of the whole-child, socially,<br>emotionally, physically, and cognitively. The program is staffed primarily by education specialists, from within the public school<br>system. Our goal is to provide a place for the children to explore, create, and invent while expanding their vocabulary, knowledge<br>and experiences. Vouchers accepted.                                                                                                    |                           |                         |          |  |  |
|                                              | SMART START EXTENDED DAY PO<br>REGISTRATION FORMS ONLY<br>REGISTRATION FORM FOR ADDI?                                                                                                    | DLICY HANDBOOK & REGIS                                                                                                    | FRATION FORMS             |                         |          |  |  |
|                                              | COORDINATOR<br>Maxine Ri                                                                                                    | COORDINATOR OF EXTENDED DAY SERVICES<br>Maxine Richardson (508) 894-4257                                                                                                    |                           |                         |          |  |  |
|                                              | SITE COORDINATORS                                                                                                    |                                                                                                    | 14000                     |                         |          |  |  |
|                                              | Manager of Subsidized Care                                                                                                    | Patricia Dupuy                                                                                                    | (508) 894-4295            |                         |          |  |  |
|                                              | Angelo School                                                                                                    | Shannon Flaherty<br>Kim Saraiva<br>Adam St Peter                                                                                                    | (508) 894-4533            |                         |          |  |  |
|                                              |                                                                                                    | Pamela Brown                                                                                                    |                           |                         | ~        |  |  |
|                                              |                                                                                                    |                                                                                                    |                           | 🕘 Internet 🦓 🔹 🧌        | 100% •   |  |  |
|                                              | here to make a pa                                                                                                    | yment                                                                                                    |                           |                         |          |  |  |
| noose: Click                                 |                                                                                                    |                                                                                                    |                           |                         |          |  |  |
| hoose: Click                                 | COCKTON<br>UNITY SCHOOLS<br>Education Student Enrichment K                                                                                                    | Your Registration: <u>Adults or Eldo</u><br><b>Constant of Second Second S</b> | About Us Con              | AAA   Search Classes >> |          |  |  |
| hoose: Click                                 | Education Student Enrichment K<br>Home , Programs , Smart Star<br>Make a Payment                                                                                                    | Your Registration: Adults or Elds<br>view of the second second seco            | About Us Con              | AAA   Search Classes    |          |  |  |

| childTrac                               | k                                                                                                    | Up option<br>ParentPortal                                                            |
|-----------------------------------------|----------------------------------------------------------------------------------------------------|--------------------------------------------------------------------------------------|
| a management Sortwa                     | Smart Start Extend                                                                                                    | led Day                                                                              |
| Parent Porta<br>and you will<br>Sign in | Login screens have been redesigned and are now more user-friendly. Please use your registe     inot require entering User Name and Account Number anymore.      Email     Password     Sign In     Forgot Password? <u>Click here</u> | ered Email ID to login and sign up for parent portal. Your password will remain same |
| If you have an                          | account but do not have a 'Password', please <u>click here</u>                                                                                                    |                                                                                      |

7. Enter the required information below. Please refer to the letter that was provided to you by the coordinator at your child's extended day site.

| ZChildTrack<br>dcare Management Software                       | Smart Start Extended Day                                                                                                    | ParentPortal                               |
|----------------------------------------------------------------|----------------------------------------------------------------------------------------------------|--------------------------------------------|
| Sign Up for Parent Portal Please enter email add by email. Reg | ress used in the registration and your account number. Click on the 'Sign Up' button an                                             | nd your login information will be sent you |
|                                                                | Account Number:<br>Sign Up Cancel                                                                                                   |                                            |
|                                                                | <b>EZChildTrack</b> Venion 4.3.20130128 & GTSott Inc.   <u>Privacy Policy</u><br>You are using EZChildTrack in Windows using IE 8.0 |                                            |
|                                                                | You are using EZChildTrack in Windows using IE 8.0                                                                                  |                                            |

## Smart Start Extended Day Parent Portal Guide

| My Account Information                                                                                                    |                                                                                                    |                                                                                                    |  |
|----------------------------------------------------------------------------------------------------|----------------------------------------------------------------------------------------------------|----------------------------------------------------------------------------------------------------|--|
| Account Number:                                                                                                    |                                                                                                    |                                                                                                    |  |
| Username:                                                                                                    |                                                                                                    |                                                                                                    |  |
| Password:                                                                                                    |                                                                                                    |                                                                                                    |  |
| 8. Returning Users: Enter t                                                                                                    | he required information                                                                                                    |                                                                                                    |  |
| Sign in       Sign in         Farst Portal Login screens have been redesigned and you will not require entering User Name and Accord         Sign in       Sign in         Forgot Parsword       Sign in         Forgot Parsword? Click here       Sign up         If you have an account but do not have a Password, pleat | se click here                                                                                                    | <section-header></section-header>                                                                                                    |  |
|                                                                                                    |                                                                                                    |                                                                                                    |  |
| 9. Choose: Pay Now to ma                                                                                                    | ke a payment. Smart Start Extended Day P4-A00001 Home                                                                       | ParentPortal                                                                                                    |  |
| Registration<br>School Year 2012-2013 D<br>Online Registration not available. Please contact your<br>childcare provider to register.                                                                                                    | Payments & Statements Acct No : P4-A00001 Current Balance : \$0.00 Payment Due : \$0.00 Payment Due : \$0.00 View Statement | Information         Calendar       View Calendar         No Upcoming events set         Forms         Sibling Registration Form         Registration Form         Christmas_Vacation_Parent_Sign_Up_2012         Christmas_Vacation_Parent_Letter_2012         Christmas_Vacation_Registration_Template_2012         Christmas_Vacation_Registration_Template_2012         View Communication >> |  |
|                                                                                                    | EZChildTrack Venion 4.1.20121123 © GTSoft Inc.   Privacy Policy<br>You are using EZChildTrack in Windows using IE 8.0       |                                                                                                    |  |

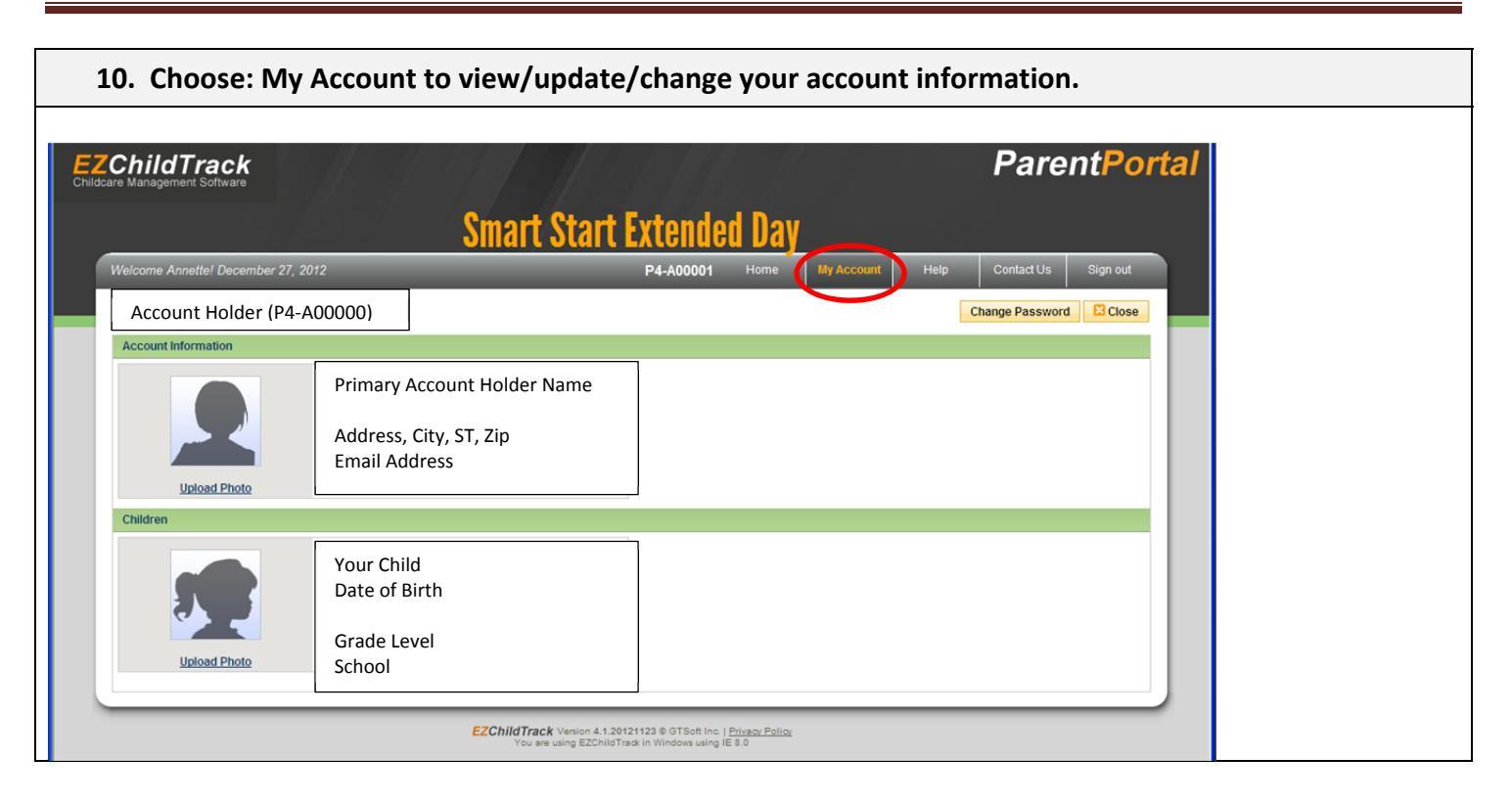